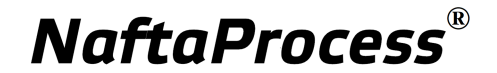

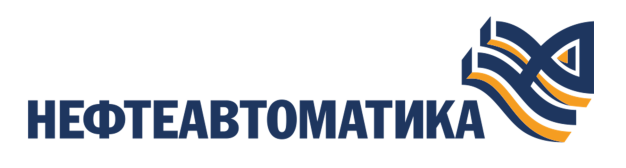

## Руководство по настройке OPC UA Client

2025

# Содержание

| 1. | . Условные обозначения и термины                                                                                                    |   |
|----|----------------------------------------------------------------------------------------------------|---|
|    | 1.1. Условные обозначения                                                                                                    |   |
|    | 1.2. Перечень терминов и сокращений                                                                                                    |   |
| 2. | . Введение                                                                                                    | 4 |
| 3. | . Операции с OPC UA Client                                                                                                    | 5 |
|    | 3.1. Добавление ОРС UA Client в проект                                                                                                    | 5 |
|    | 3.2. Переименование OPC UA Client                                                                                                    |   |
|    | 3.3. Импорт OPC UA Client                                                                                                    | 7 |
|    | 3.4. Экспорт OPC UA Client                                                                                                    | 8 |
|    | 3.5. Удаление ОРС UA Client из проекта                                                                                                    | 9 |
| 4. | . Операции с картой <b>ОРС</b> UA Client                                                                                                    |   |
|    | 4.1. Создание карты ОРС UA Client                                                                                                    |   |
|    |                                                                                                    |   |
|    | 4.2. Переименование карты OPC UA Client                                                                                                    |   |
|    | 4.2. Переименование карты OPC UA Client           4.3. Импорт карты OPC UA Client                                                                                                    |   |
|    | <ul> <li>4.2. Переименование карты OPC UA Client</li> <li>4.3. Импорт карты OPC UA Client</li> <li>4.4. Экспорт карты OPC UA Client</li> </ul>                                                                                                    |   |
|    | <ul> <li>4.2. Переименование карты ОРС UA Client</li> <li>4.3. Импорт карты ОРС UA Client</li> <li>4.4. Экспорт карты ОРС UA Client</li> <li>4.5. Импорт таблицы тегов карты ОРС UA Client</li> </ul>                                                         |   |
|    | <ul> <li>4.2. Переименование карты ОРС UA Client</li> <li>4.3. Импорт карты ОРС UA Client</li> <li>4.4. Экспорт карты ОРС UA Client</li> <li>4.5. Импорт таблицы тегов карты ОРС UA Client</li> <li>4.6. Экспорт таблицы тегов карты ОРС UA Client</li> </ul> |   |
|    | <ul> <li>4.2. Переименование карты ОРС UA Client</li> <li>4.3. Импорт карты ОРС UA Client</li> <li>4.4. Экспорт карты ОРС UA Client</li> <li>4.5. Импорт таблицы тегов карты ОРС UA Client</li> <li>4.6. Экспорт таблицы тегов карты ОРС UA Client</li></ul>  |   |
| 5. | <ul> <li>4.2. Переименование карты ОРС UA Client</li> <li>4.3. Импорт карты ОРС UA Client</li> <li>4.4. Экспорт карты ОРС UA Client</li></ul>                                                                                                    |   |
| 5. | <ul> <li>4.2. Переименование карты ОРС UA Client</li> <li>4.3. Импорт карты ОРС UA Client</li> <li>4.4. Экспорт карты ОРС UA Client</li></ul>                                                                                                    |   |

# 1. Условные обозначения и термины

#### 1.1. Условные обозначения

# **]** Внимание:

Помечает информацию, с которой необходимо ознакомиться, чтобы учесть особенности работы какого-либо элемента программного обеспечения.

## 🔔 осторожно:

Помечает информацию, с которой необходимо ознакомиться, чтобы предотвратить нарушения в работе программного обеспечения либо предотвратить потерю данных.

# 🗙 опасно:

Помечает информацию, с которой необходимо ознакомиться, чтобы избежать потери контроля над технологическим процессом.

## 1.2. Перечень терминов и сокращений

#### ПО

Программное обеспечение.

#### Проект

Набор данных, который представляет конфигурацию РСУ. Проект хранится на станции инженера в единственном экземпляре.

#### Распределенная система управления - РСУ

Программно-аппаратный комплекс управления технологическим процессом, характеризующийся распределенной системой ввода-вывода и децентрализацией обработки данных.

# 2. Введение

Документ "Руководство по настройке OPC UA Client" (далее Руководство) относится к комплекту эксплуатационных документов программного обеспечения (ПО).

OPC Unified Architecture (OPC UA) — спецификация, определяющая передачу данных в промышленных сетях и взаимодействие устройств в них.

Модуль ОРС UA Client выполняет функции сбора данных со сторонних серверов по спецификации ОРС UA.

Назначение руководства - обеспечить пользователя информацией об алгоритме настройки обмена данными по протоколу ОРС UA. Данный алгоритм включает в себя следующие действия:

- добавление в проект и настройка ОРС UA Client;
- добавление и настройка ОРС UA карт в ОРС UA Client.

Внимание: Справочная информация доступна:

- из главного меню командой Помощь > Справка;
- по клавише "F1";
- выбором пункта Справка из контекстного меню дерева проекта.

# 3. Операции с ОРС UA Client

#### 3.1. Добавление ОРС UA Client в проект

Для того чтобы добавить OPC UA Client в проект, необходимо выполнить следующие действия:

- 1. В дереве проекта правой кнопкой мыши выберите имя проекта.
- 2. В открывшемся контекстном меню выберите Добавить ОРС UA Client:

| рево проекта                     | Панель конс      | фигурации Ne | wProject                 |        | Отме                    | енить Сохрани |
|----------------------------------|------------------|--------------|--------------------------|--------|-------------------------|---------------|
|                                  | Контрольн        | ае точки     |                          |        |                         |               |
| 🛄 🔤 Добавить Modbus TCP Slave    |                  | атор контр   | Время создания           | Автор  | Описание                |               |
| 🖌 🧮 Добавить OPC UA Client       |                  | 1ac20270f83  | Fri May 03 12:45:38 YEKT | System | The project was created | здалить       |
| 🖣 📳 🛃 Добавить станцию оператора |                  |              |                          |        |                         | Добавит       |
| 🔤 Добавить SNMP Manager          |                  |              |                          |        |                         | Восстанов     |
| 🛄 Добавить Modbus TCP Master     |                  |              |                          |        |                         |               |
| Добавить Modbus Types Library    |                  |              |                          |        |                         |               |
| Добавить контроллер              |                  |              |                          |        |                         |               |
| Побавить конфистрацию сообщени   | เด้ сиснализаций |              |                          |        |                         |               |
|                                  |                  |              |                          |        |                         |               |
|                                  |                  |              |                          |        |                         |               |
|                                  |                  |              |                          |        |                         |               |
| Со импортировать                 |                  |              |                          |        |                         |               |
|                                  |                  |              |                          |        |                         |               |
|                                  |                  |              |                          |        |                         |               |
|                                  |                  |              |                          |        |                         |               |
|                                  |                  |              |                          |        |                         |               |
|                                  |                  |              |                          |        |                         |               |
|                                  |                  |              |                          |        |                         |               |
|                                  | Создано:         | 0            |                          |        |                         |               |
| флайн Онлайн                     | Уарасног         |              |                          |        |                         |               |

Рисунок 1. Добавление ОРС UA Client

Новый ОРС UA Client будет отображен в дереве проекта:

| Дереко проекта         Панеля конфигурации ОРСИДСІйні, 001         Опи           Image: Solid Control of the second part of the second part of the second | енить | Coxp | анить |
|----------------------------------------------------------------------------------------------------|-------|------|-------|
| Общие         Аутентификация         Шифрование           Общие         Аутентификация         Шифрование           Собщие         Аутентификация         Шифрование           Image: Sol 1         IP адрес удаленного сервера         127.0.0.1           Image: Cubertor StationUkray         Image: Cubertor StationUkray         48012                                                                                                    |       |      |       |
|                                                                                                    |       |      |       |

Рисунок 2. ОРС UA Client в дереве проекта

Изменение IP Адреса удаленного сервера и Порта удаленного сервера OPC UA Client доступно в соответствующих полях вкладки **Общие** Панели конфигурации.

#### 3.2. Переименование ОРС UA Client

Для того чтобы переименовать OPC UA Client, необходимо выполнить следующие действия:

- **1.** В дереве проекта правой кнопкой мыши выберите имя нужного OPC UA Client.
- 2. В открывшемся контекстном меню выберите Переименовать:

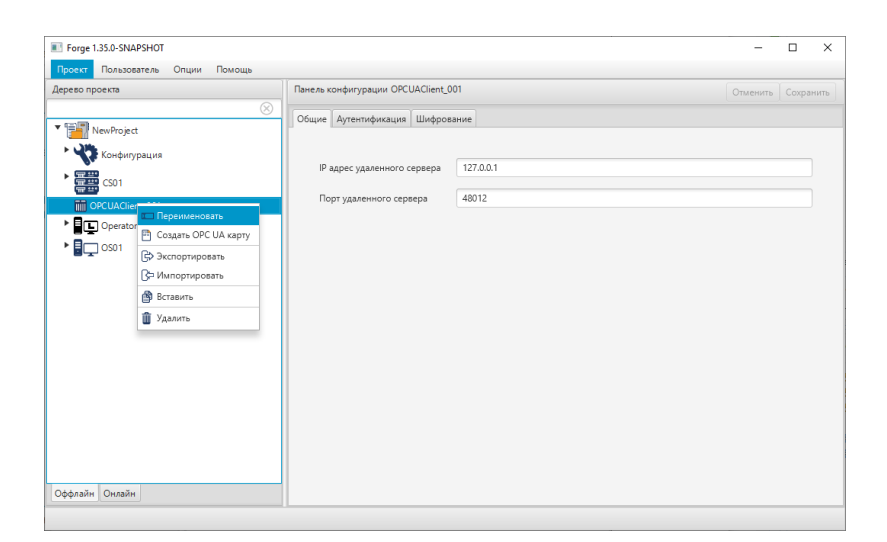

Рисунок 3. Переименование OPC UA Client

**3.** В открывшемся диалоговом окне введите новое имя OPC UA Client и нажмите **ОК**:

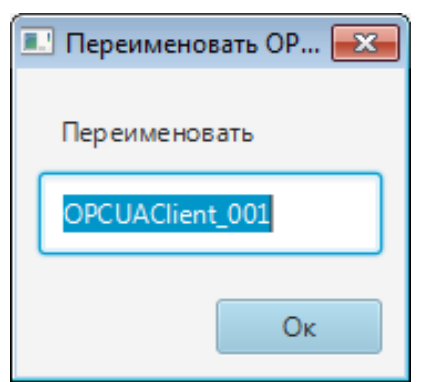

#### Рисунок 4. Новое имя OPC UA Client

В дереве проекта OPC UA Client будет отображен с новым именем.

## 3.3. Импорт ОРС UA Client

Для того чтобы импортировать данные OPC UA Client в проект, необходимо выполнить следующие действия:

- 1. В дереве проекта правой кнопкой мыши выберите OPC UA Client, в который нужно импортировать данные.
- 2. В открывшемся контекстном меню выберите Импортировать:

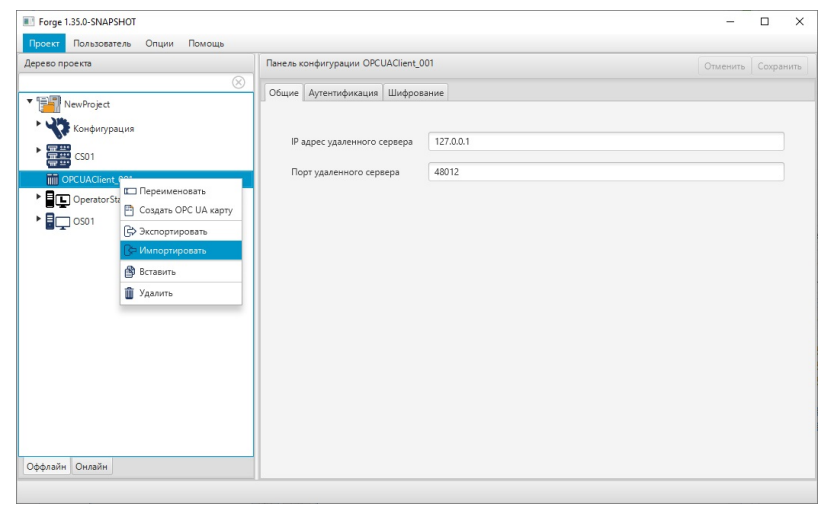

Рисунок 5. Импорт ОРС UA Client

**ОСТОРОЖНО:** Во время операции *Импорт* данные конфигурации текущего ОРС UA Client **полностью** заменяются на данные конфигурации импортируемого ОРС UA Client.

**3.** В открывшемся окне **Импорт** *имя OPC UA Client* укажите путь расположения файла для импорта:

| Импорт OPCUAClient_001               |                    |             |                  |                         |               | × |
|--------------------------------------|--------------------|-------------|------------------|-------------------------|---------------|---|
| 🔾 🗢 🛌 🕨 Компь                        | ютер 🕨 Локальный   | диск (D:) 🕨 | •                | <b>↓</b> Поиск: Локальн | ный диск (D:) | Q |
| Упорядочить 🔻 Но                     | овая папка         |             |                  | 8                       | -             | 0 |
| 🔆 Избранное                          | • Имя              |             | Дата изменения   | Тип                     | Размер        | - |
| 🚺 Загрузки                           | OPCUAClien         | t_001.csv   | 14.05.2019 17:42 | Файл Microsoft Ex       | 2 KB          |   |
| 🔚 Недавние места<br>💻 Рабочий стол — |                    |             |                  |                         |               | = |
| 🥽 Библиотеки<br>🚮 Git                |                    |             |                  |                         |               |   |
| 🛃 Видео<br>📄 Документы               |                    |             |                  |                         |               |   |
| 🖿 Изображения<br>🎝 Музыка            |                    |             |                  |                         |               |   |
|                                      | -                  |             |                  |                         |               | - |
| <u>N</u> M                           | ія файла: OPCUACli | ent_001.csv |                  |                         |               | • |
|                                      |                    |             |                  | Открыть                 | Отмена        |   |

Рисунок 6. Путь к файлу ОРС UA Client

4. Выделите нужный файл правой кнопкой мыши и выберите Открыть.

Данные текущей конфигурации OPC UA Client будут заменены на данные импортированной конфигурации.

## 3.4. Экспорт ОРС UA Client

Для того чтобы экспортировать ранее созданный OPC UA Client из проекта, необходимо выполнить следующие действия:

- **1.** В дереве проекта правой кнопкой мыши выберите OPC UA Client для экспорта.
- 2. В открывшемся контекстном меню выберите Экспортировать:

| рево проекта                                                                                                    | Панель конфигурации OPCUAClient_(                                                     | 001                        | Отменить Сохрани |
|----------------------------------------------------------------------------------------------------|---------------------------------------------------------------------------------------|----------------------------|------------------|
| <ul> <li>Inverfroytet</li> <li>Condent/paguita</li> <li>Condent/paguita</li> <li>Condent/paguita</li> <li>Condent/paguita</li> <li>Condent/paguita</li> <li>Condent/paguita</li> <li>Condent/paguita</li> <li>Condent/paguita</li> <li>Remote the condent/page</li> <li>Remote the condent/page</li> <l< td=""><td>Общие Аутентификация Шифрое<br/>IP адрес удаленного сервера<br/>Порт удаленного сервера</td><td>анне<br/>127.0.0.1<br/>48012</td><td></td></l<></ul> | Общие Аутентификация Шифрое<br>IP адрес удаленного сервера<br>Порт удаленного сервера | анне<br>127.0.0.1<br>48012 |                  |

Рисунок 7. Экспорт ОРС UA Client

**3.** В открывшемся окне Экспорт *имя OPC UA Client* укажите имя и путь сохранения файла с расширением .csv:

| Экпорт OPCUAClient_                                                                     | 001                     |                |             | ×                       |
|-----------------------------------------------------------------------------------------|-------------------------|----------------|-------------|-------------------------|
| CO v la + Ko                                                                            | омпьютер 🕨 Локальный ди | іск (D:) 🕨     | ◄ 4) Поиск: | Локальный диск (D:) 🛛 🔎 |
| Упорядочить 🔻                                                                           | Новая папка             |                |             | := - 🔞                  |
| Git<br>Видео<br>Э Документы<br>Э Изображения                                            | ^ Имя<br>я Е            | Дата изменения | Тип         | Размер 🔺                |
| Музыка<br>Компьютер<br>Локальный д<br>Локальный д<br>Э Локальный д<br>Э Dataserver (X:) | )<br>ись<br>ись         |                |             |                         |
| <u>И</u> мя файла:<br><u>Т</u> ип файла:                                                | OPCUAClient_001.csv     |                |             | •                       |
| 🔿 Скрыть папки                                                                          |                         |                | Сохран      | ить Отмена              |

Рисунок 8. Путь сохранения файла OPC UA Client

4. Выберите Сохранить.

Файл с заданным именем и расширением .csv будет сохранен в указанной директории.

## 3.5. Удаление ОРС UA Client из проекта

Для того чтобы удалить OPC UA Client из проекта, необходимо выполнить следующие действия:

- 1. В дереве проекта правой кнопкой мыши выберите имя нужного OPC UA Client.
- 2. В открывшемся контекстном меню выберите Удалить.
- **3.** В открывшемся диалоговом окне выберите **ОК**. OPC UA Client будет удален из дерева проекта.

| Проект Пользователь Опции Помощь                                                                                                    |                                                                                                    |                      |          |          |
|----------------------------------------------------------------------------------------------------|----------------------------------------------------------------------------------------------------|----------------------|----------|----------|
| ерево проекта                                                                                                    | Панель конфигурации OPCUAClient_(                                                                                     | 001                  | Отменить | Сохранит |
| NevProject     Kondurypauxa     Sol     Cost     Cost     Co | <ul> <li>Общие Аутентификация Шифрог</li> <li>IP адрес удаленного сервера</li> <li>Порт удаленного сервера</li> </ul> | ание 127.0.0.1 48012 |          |          |
| Ффлайн Онлайн                                                                                                    |                                                                                                    |                      |          |          |

Рисунок 9. Удаление ОРС UA Client из проекта

# 4. Операции с картой ОРС UA Client

Работа с картой ОРС UA Client в проекте предусматривает следующие операции:

- создание;
- переименование;
- импорт;
- экспорт;
- импорт таблицы тегов;
- экспорт таблицы тегов;
- удаление.

#### 4.1. Создание карты ОРС UA Client

Для того чтобы создать карту OPC UA в проекте, необходимо выполнить следующие действия:

- 1. В дереве проекта правой кнопкой мыши выберите OPC UA Client, в котором необходимо создать карту OPC UA.
- 2. В открывшемся контекстном меню выберите Создать ОРС UA карту.

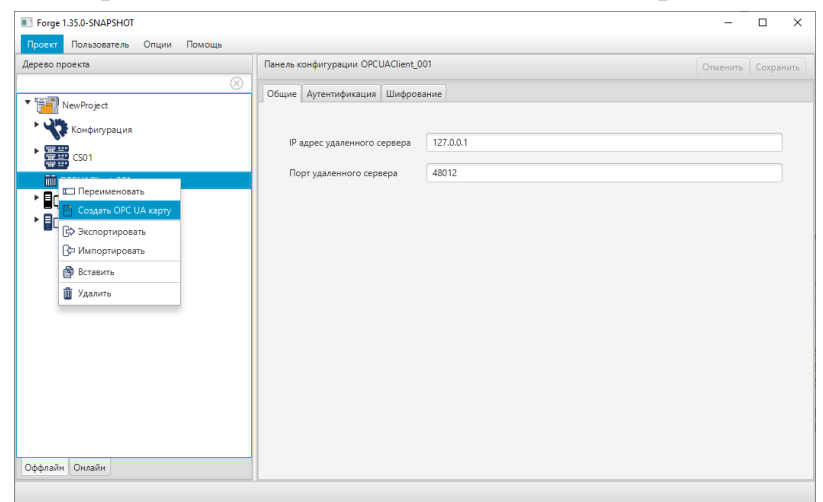

#### Рисунок 10. Создание ОРС UA карты

Новая карта OPC UA появится в дереве проекта во вкладке выбранного OPC UA Client:

| Forge 1.35.0-SNAPSHOT     Пользователь Опции Помощь |                                                                                                    | - 🗆 X              |
|-----------------------------------------------------|----------------------------------------------------------------------------------------------------|--------------------|
| Дерево проекта П                                    | анель конфигурации OPCUAMap_001                                                                          | Отменить Сохранить |
|                                                     | Имя тега         Имя тега на удалени         Просгранство имен           Г         Г         Г         Г | Тип данных         |

Рисунок 11. ОРС UA карта в дереве проекта

## 4.2. Переименование карты OPC UA Client

Операция по переименованию карты OPC UA аналогична операции по переименованию OPC UA Client, описанной в п. 3.2 Руководства.

## 4.3. Импорт карты ОРС UA Client

Операция по импорту карты OPC UA аналогична операции по импорту OPC UA Client, описанной в п. 3.3 Руководства.

• **ОСТОРОЖНО:** Во время операции *Импорт* данные текущей карты ОРС UA (в том числе, настройки карты и таблица тегов) **полностью** заменяются на данные импортируемой карты.

## 4.4. Экспорт карты ОРС UA Client

Операция экспорта карты OPC UA аналогична операции экспорта OPC UA Client, описанной в п. 3.4 Руководства.

Внимание: Во время операции Экспорт копируются все данные текущей карты ОРС UA (в том числе, настройки карты и таблица тегов).

#### 4.5. Импорт таблицы тегов карты ОРС UA Client

Операция по импорту таблицы тегов карты OPC UA аналогична операции по импорту OPC UA Client, описанной в п. 3.3 Руководства.

Для импорта данных таблицы тегов необходимо выбрать разделитель столбцов и кодировку текста.

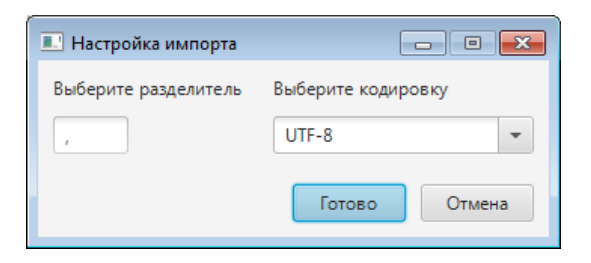

Рисунок 12. Настройка импорта

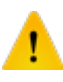

**ОСТОРОЖНО:** Во время операции *Импорт таблицы тегов* теги текущей карты ОРС UA полностью заменяются на теги импортируемой карты. Настройки карты остаются без изменений.

#### 4.6. Экспорт таблицы тегов карты ОРС UA Client

Операция экспорта таблицы тегов карты OPC UA аналогична операции экспорта OPC UA Client, описанной в п. 3.4 Руководства.

Для экспорта данных таблицы тегов необходимо выбрать разделитель столбцов и кодировку текста.

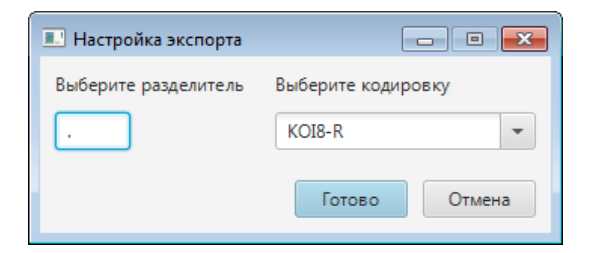

Рисунок 13. Настройка экспорта

**Внимание:** Во время операции Экспорт таблицы тегов копируются только теги текущей карты OPC UA. Настройки карты не копируются.

## 4.7. Удаление карты ОРС UA Client

Операция удаления карты OPC UA аналогична операции удаления OPC UA Client, описанной в п. 3.5 Руководства.

# 5. Настройка обмена данными в OPC UA Client

Настройка обмена данными включает следующие этапы:

- Настройка OPC UA Client;
- Настройка карты OPC UA Client.

Каждый этап настройки производится в панели конфигурации соответствующего элемента.

#### 5.1. Настройка ОРС UA Client

Для того чтобы настроить OPC UA Client, выполните следующие действия:

**1.** Выберите OPC UA Client левой кнопкой мыши в дереве проекта. Отобразится панель конфигурации OPC UA Client.

| Forge 1.35.0-SNAPSHOT                                                                                                    |                                   |                             | -        |         | ×   |
|----------------------------------------------------------------------------------------------------|-----------------------------------|-----------------------------|----------|---------|-----|
| Проект Пользователь Опции Помощь                                                                                                    |                                   |                             |          |         |     |
| Дерево проекта                                                                                                    | Панель конфигурации OPCUAClient_0 | 001                         | Отменить | Сохрани | ить |
| Image: Second Second Secon | Общие Аутептификация Шифрое       | tanve<br>127.0.0.1<br>48012 |          |         |     |

Рисунок 14. Настройка агента версии ОРС UA Client

2. Заполните поля вкладки Общие:

IP адрес удаленного сервера;

#### Порт удаленного сервера.

После редактирования полей ввода сохраните/отмените настройки, нажав на соответствующие кнопки <u>Сохранить/Отменить</u> в правом верхнем углу. Результат настройки OPC UA Client будет сохранен в панели конфигурации.

🚺 Вн

**Внимание:** При выборе другой ноды, если в окне **Панель конфигурации** имеются несохраненные изменения, Forge предложит сохранить их через окно подтверждения, где

Да - сохранение измененных данных;

Нет - восстановление данных из базы данных;

Отмена - остаться на измененной ноде для дальнейшего редактирования.

| 💷 Внимание                    |                      |                       | ×                       |
|-------------------------------|----------------------|-----------------------|-------------------------|
| Confirmation                  |                      |                       | ?                       |
| В панели конфигурации есть не | сохраненные да<br>Да | анные. Сохрани<br>Нет | ть изменения?<br>Отмена |

Рисунок 15. Окно подтверждения

#### 5.2. Настройка карты ОРС UA Client

Карта OPC UA увязывает тег удаленного сервера с тегами OPC UA сервера ввода/вывода. Для того чтобы настроить карту OPC UA, выполните следующие действия:

**1.** Выберите карту OPC UA левой кнопкой мыши в дереве проекта. Отобразится панель конфигурации карты OPC UA:

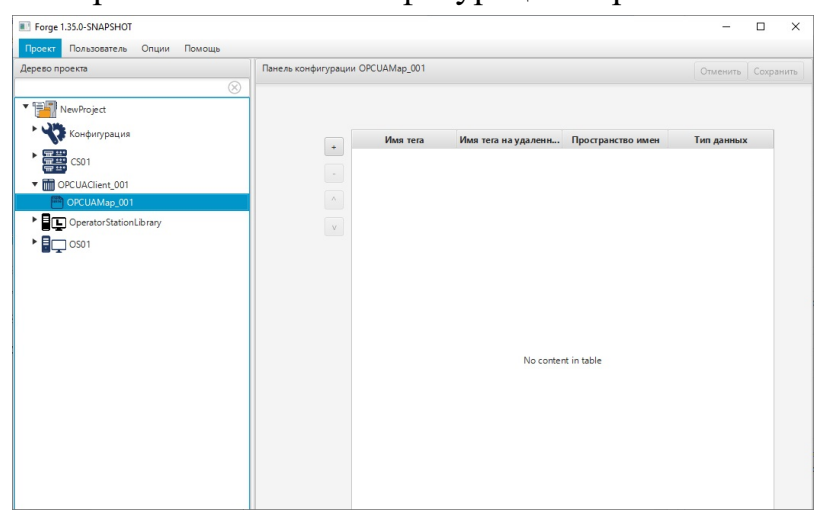

#### Рисунок 16. Настройка карты ОРС UA

2. Добавьте строку в таблицу тегов при помощи кнопки 🗔:

| осект Пользователь Опции Помощь |                     |              |                     |                   |            |        |     |
|---------------------------------|---------------------|--------------|---------------------|-------------------|------------|--------|-----|
| рево проекта                    | Панель конфигурации | OPCUAMap_001 |                     |                   | Отменить   | Сохран | ите |
| 8                               |                     |              |                     |                   |            |        |     |
| NewProject                      |                     |              |                     |                   |            |        |     |
| Конфигурация                    |                     | Имя тега     | Имя тега на удаленн | Пространство имен | Тип данных |        |     |
| CS01                            |                     | Tag_001      | RemoteTag           | 2                 | float      |        |     |
| OPCUAClient_001                 |                     |              |                     |                   |            |        |     |
| OPCUAMap_001                    |                     |              |                     |                   |            |        |     |
| Operator Station Library        | v                   |              |                     |                   |            |        |     |
| 0501                            |                     |              |                     |                   |            |        |     |
|                                 |                     |              |                     |                   |            |        |     |
|                                 |                     |              |                     |                   |            |        |     |
|                                 |                     |              |                     |                   |            |        |     |
|                                 |                     |              |                     |                   |            |        |     |
|                                 |                     |              |                     |                   |            |        |     |
|                                 |                     |              |                     |                   |            |        |     |
|                                 |                     |              |                     |                   |            |        |     |
|                                 |                     |              |                     |                   |            |        |     |
|                                 |                     |              |                     |                   |            |        |     |
|                                 |                     |              |                     |                   |            |        |     |
|                                 |                     |              |                     |                   |            |        |     |

#### Рисунок 17. Добавление тега

- 3. Заполните данные добавленной строки:
  - Имя тега имя тега ОРС UA<sup>1</sup>.
  - Имя тега на удаленном сервере идентификатор узла на удаленном сервере;
  - Тип Node ID тип идентификатора узла: numeric (32-битное целое число), string (строка), guid (глобальный уникальный идентификатор, 128 бит) или bytestring (байтовая строка).
  - Пространство имен адресное пространство имён (ns) в структуре ОРС UA сервера;
  - **Тип данных** тип данных для чтения. Поддерживаемые типы данных: bool, string, float, double, byte, sbyte, int16, uint16, int32, uint32, int64, uint64.
- 4. Добавьте и заполните строки для остальных тегов.

**Примечание:** строки добавляются/удаляются при помощи кнопок */ ,* расположенных слева от таблицы. Для того чтобы удалить строку, выделите ее левой кнопкой мыши.

После редактирования полей ввода сохраните/отмените настройки, нажав на соответствующие кнопки <u>Сохранить/Отменить</u> в правом верхнем углу. Результат настройки карты OPC UA Client будет сохранен в панели конфигурации.

<sup>&</sup>lt;sup>1</sup> Правило именования тегов описано в разделе 4.4.4.1 Создание ОРС UA тега документа "Руководство по созданию технологического программного обеспечения станции оператора".

0

**Внимание:** При выборе другой ноды, если в окне **Панель конфигурации** имеются несохраненные изменения, Forge предложит сохранить их через окно подтверждения, где

Да - сохранение измененных данных;

Нет - восстановление данных из базы данных;

Отмена - остаться на измененной ноде для дальнейшего редактирования.

| 🖳 Внимание              |                       |                | ×              |
|-------------------------|-----------------------|----------------|----------------|
| Confirmation            |                       |                | ?              |
| В панели конфигурации е | есть несохраненные да | анные. Сохрані | ить изменения? |
|                         | Да                    | Нет            | Отмена         |

Рисунок 18. Окно подтверждения